# **Instruction Manual**

PCM4.1\_PAS\_TD for Porsche panamera

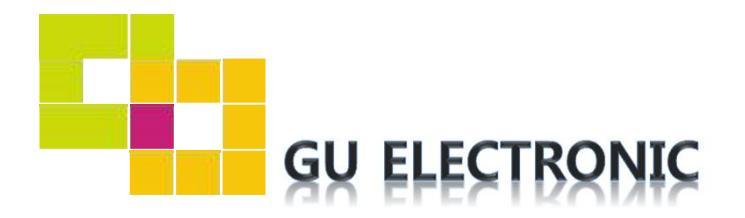

## INDEX

### **Specifications**

| 1. | Main Spec           | 3 |
|----|---------------------|---|
| 2. | Diagram             | 4 |
| 3. | Components          | 5 |
| 4. | Components (Option) | 6 |
| 5. | Exterior            | 7 |

### Settings

| 1. | Dip Switch      | 8  |
|----|-----------------|----|
| 2. | Original button | 9  |
| 3. | Key board       | 11 |
| 4. | OSD Menu        | 11 |

### Installation

| 1. | Diagram            | 16 |
|----|--------------------|----|
| 2. | Touch installation | 17 |
| 3. | LVDS Connection    | 18 |
| 4. | CAN Connection     | 19 |
| 5. | Caution            | 20 |

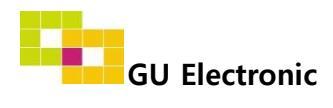

#### 1. Main spec.

- 1-1. Input Spec. (MULTI VIDEO INTERFACE)
  - 1 x Digital RGB Input (Navigation System output)
  - 1 x Analog RGB Input (Navigation System output)
  - 1 x CVBS(REAR CAMERA) Input. (Rear camera source)
  - 1 x CVBS(FRONT CAMERA) Input. (Front camera source)
  - 1 x LVDS Input. (Car Command System)
- 1-2. Output Spec.
  - 1 x LCD Output (LCD Operation)
  - 1 x Vertual Analog Touch (Navigation System source)
  - 1 x Uart Digital Touch (Navigation System source)
- 1-3. Power Spec.
  - Input Power : 8VDC ~ 24VDC
  - Consumption Power : 12Watt, Max
- 1-4. Switch Input mode
  - By OEM button via CAN (P.

### 2. Features

- Possible to use an original touch screen for external device
- Easy installation by plug&play

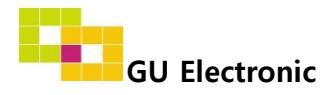

### 3. Diagram

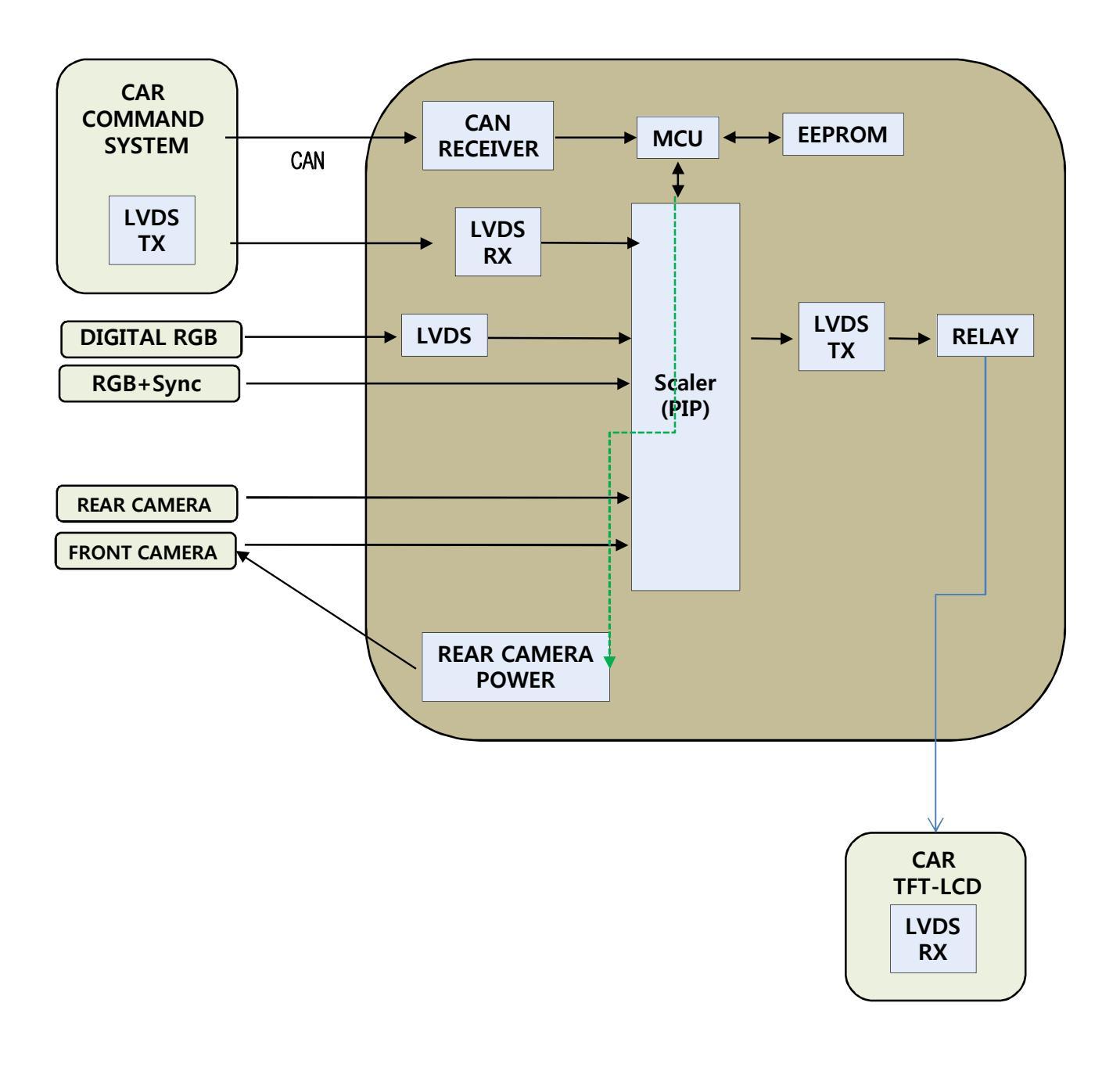

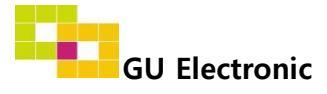

#### 4. Components

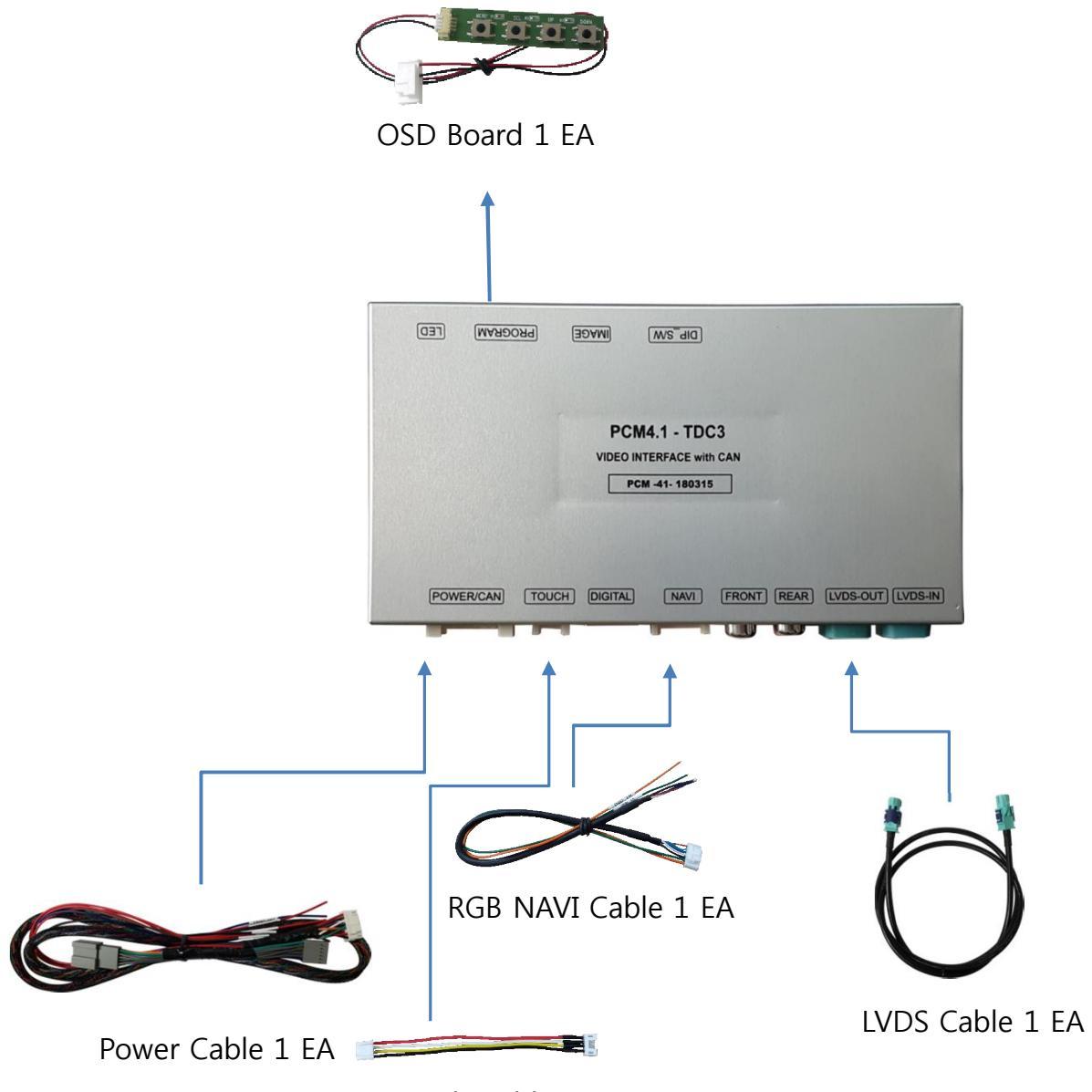

Touch Cable(KD-900) 1 EA

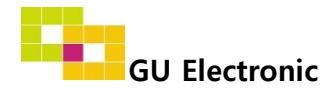

### 5. Exterior

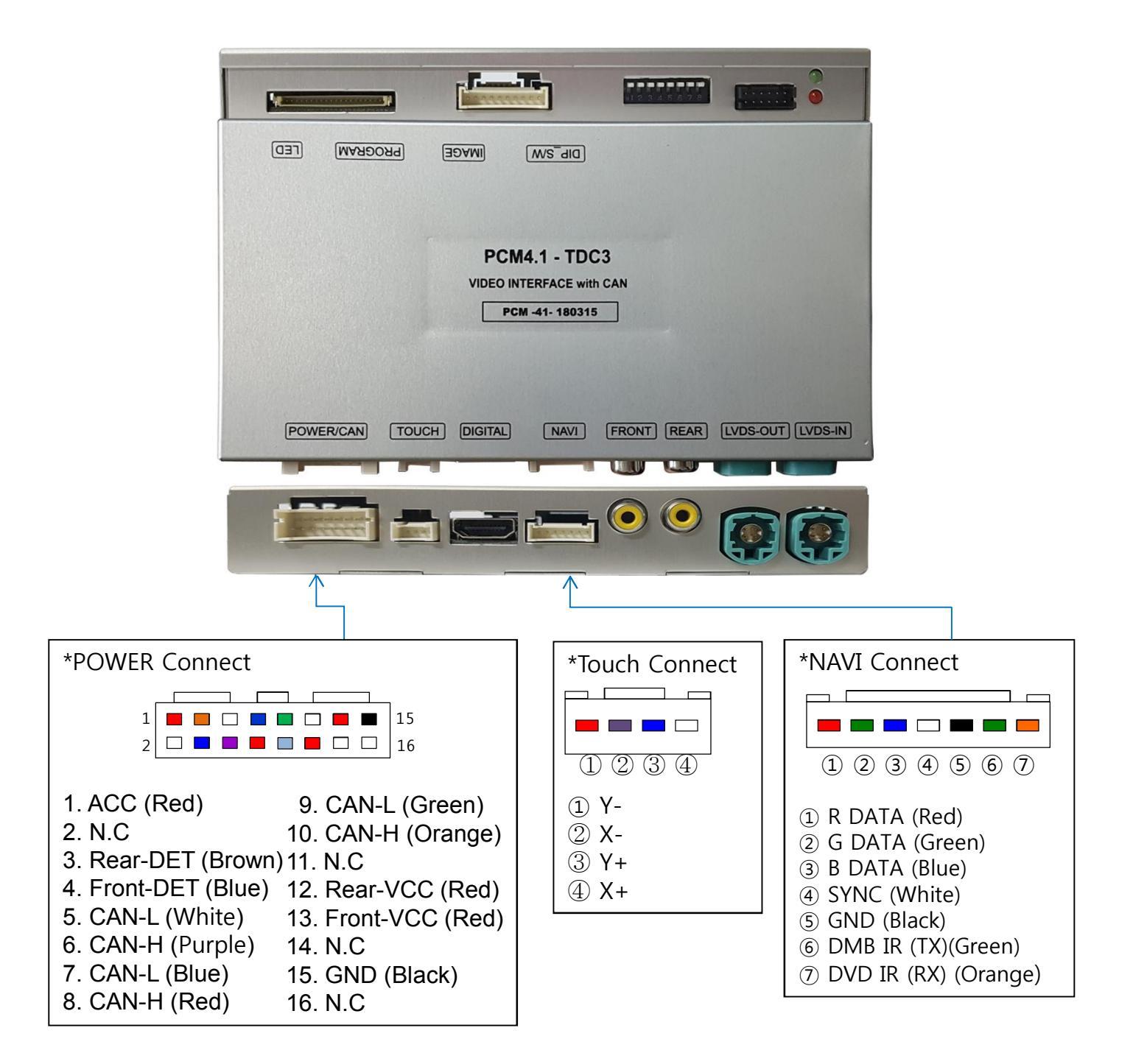

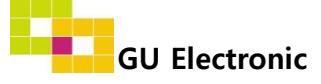

### 1. Dip Switch

#### \* ON : DOWN , OFF : UP

| NO. | Function  | Selection                            |  |  |
|-----|-----------|--------------------------------------|--|--|
| 1   | NAVI      | ON : Skipping NAVI<br>OFF : Display  |  |  |
| 2   | AV1       | ON : Skipping Video<br>OFF : Display |  |  |
| 3   | AV2       | ON : Skipping Video<br>OFF : Display |  |  |
| 4   | N.C       |                                      |  |  |
| 5   |           |                                      |  |  |
| 6   |           | OFF: Panamera, GT                    |  |  |
| 7   | CAR model | OFF: Panamera, GT                    |  |  |
| 8   |           | OFF: Panamera<br>ON : GT             |  |  |

\* Example

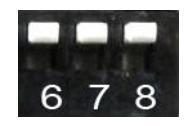

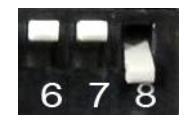

Porsche 2017 Panamera 12"

Bentley 2018 Continental GT 12"

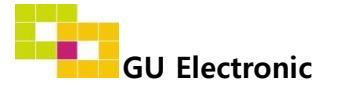

### 2. Original button – Porsche2017 Panamera 12"

#### - Switching mode (Command)

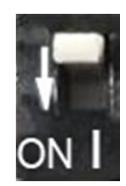

• DIP-SW 1 must be OFF in case of installing Navigation

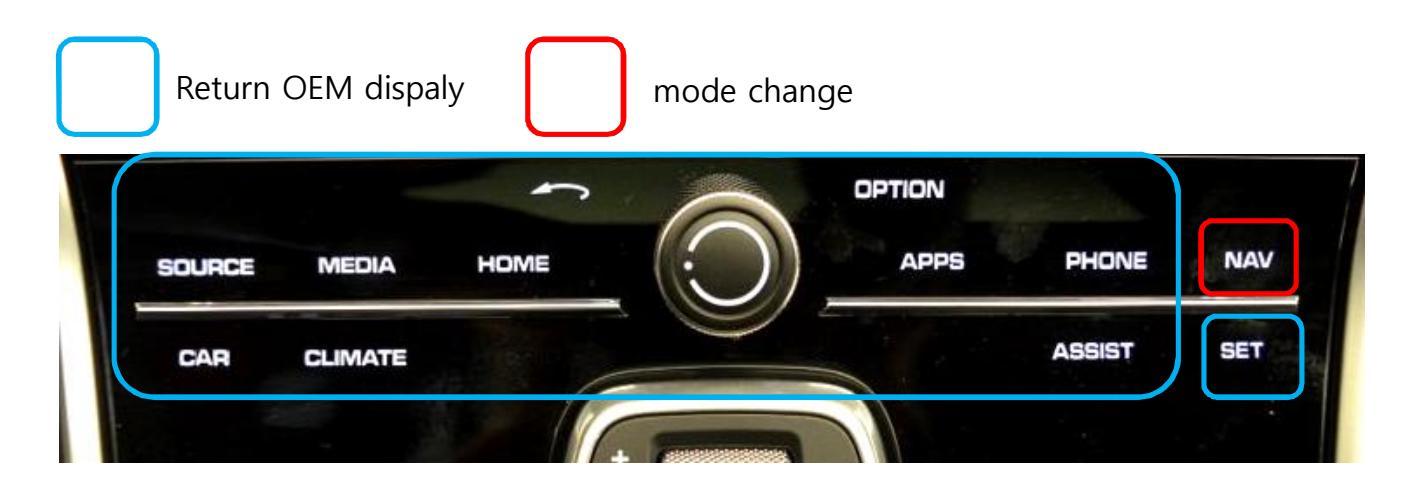

| MENU    | NAV Btn       | NAVI           |
|---------|---------------|----------------|
| Config  | UI DVB-T(DMB) | On             |
| Option  | UI DYD        | On             |
| Image   | NAV Btn       | Short Long Off |
| Screen  | NAVI COM      | Off            |
| Parking | Reset         | Execute Cancel |

\*NAVI Button setting

- Short : Short press for switching mode
- Long : long press (more than 1sec) for switching mode
- OFF : Not used

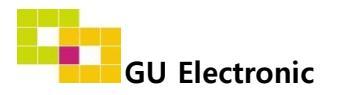

### 2. Original button – Porsche2017 Panamera 12"

- Switching mode (Steering wheel)

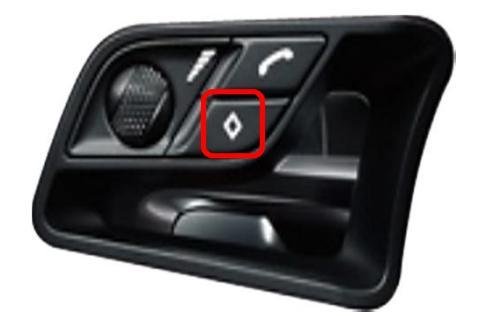

Mode change

| MENU    | SteeringWhee     | NAVI    |     |
|---------|------------------|---------|-----|
| Config  | FrontCam-Power   | Auto    |     |
| Option  | FrontCam-Det     | ExtWire |     |
| Image   | FrontCam-RcvOpt  |         | Os  |
| Screen  | SteeringWheelBtn | On      | Off |
| Parking | SteeringChannel  | Off     |     |

Setting

- ON : activating
- OFF : Not used

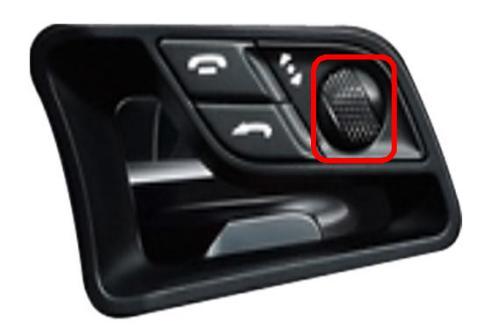

DVB-T Channel Up/Down

| MENU    | SteeringChannel  |         | NAVI |
|---------|------------------|---------|------|
| Config  | FrontCam-Power   | Auto    |      |
| Option  | FrontCam-Det     | ExtWire |      |
| Image   | FrontCam-RcvOpt  |         | Os   |
| Screen  | SteeringWheelBtn | Off     |      |
| Parking | SteeringChannel  | On      | Off  |

Setting

- ON : activating
- OFF : Not used

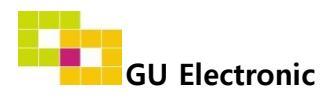

### 2. Original button – Bentley2018 Continental GT 12"

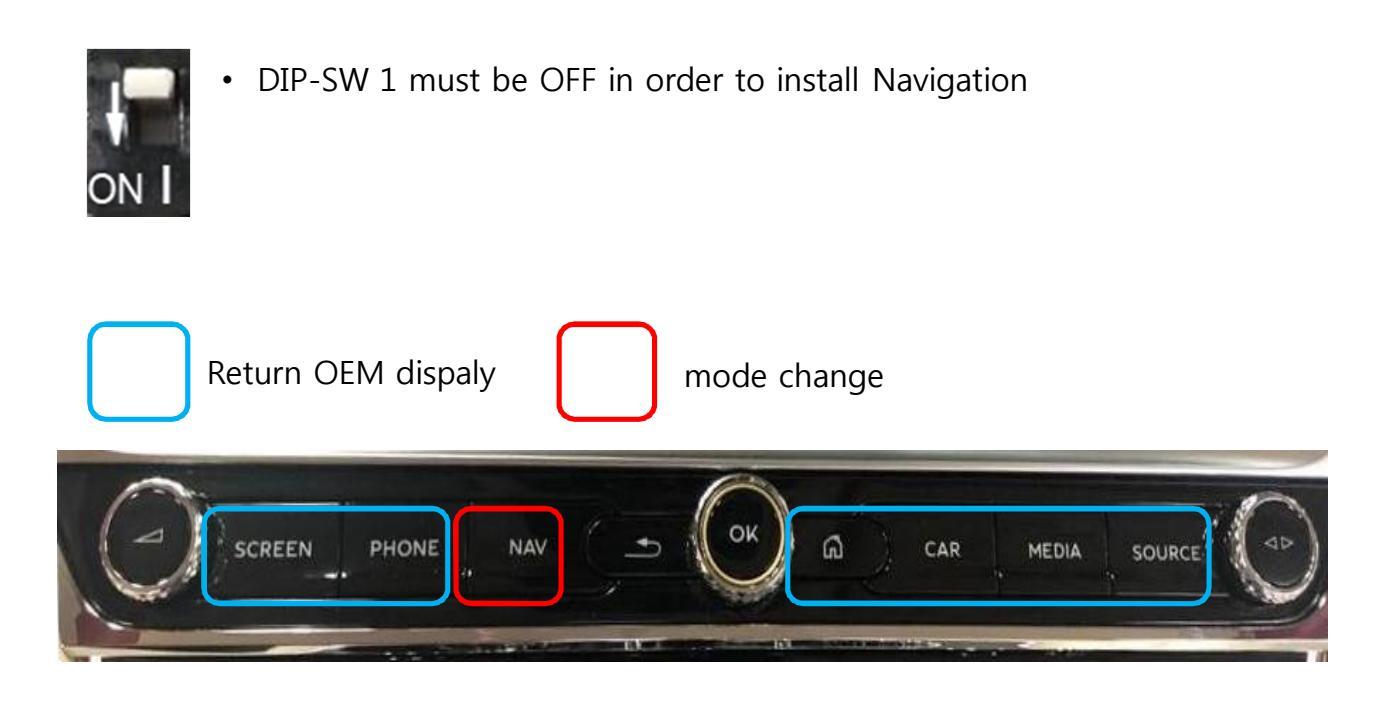

| MENU    | NAV Btn       | NAVI           |
|---------|---------------|----------------|
| Config  | UI DVB-T(DMB) | On             |
| Option  | UI DVD        | On             |
| Image   | NAV Btn       | Short Long Off |
| Screen  | NAVI COM      | Off            |
| Parking | Reset         | Execute Cancel |

\*NAVI Button setting

- Short : Short press for switching mode
- Long : long press (more than 1sec) for switching mode
- OFF : Not used

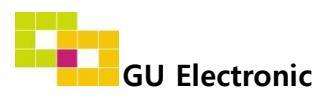

### 3. Touch screen – Touch calibration

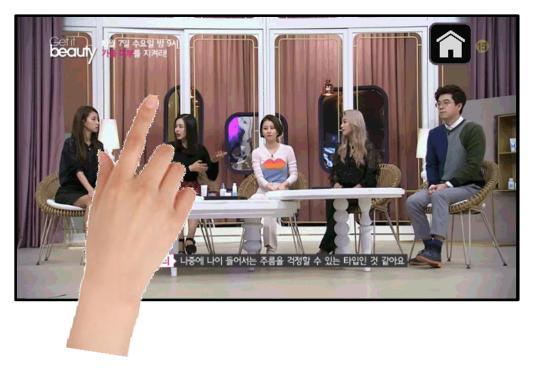

OR

| MENU    | Calibration   |          | NAVI     |
|---------|---------------|----------|----------|
| OSD     | Factory Reset | Execute  | Cancel   |
| IR-Ctrl | Calibration   | Execute  | Cancel   |
| Utility | Version       | MLTH00KR | X-171213 |

Touch OEM screen in any mode more than 11 sec. For calibration (This function can be activated only one time after switching mode)

Setup for Touch calibration (OSD Menu – Utility – Calibration – Execute or Cancel)

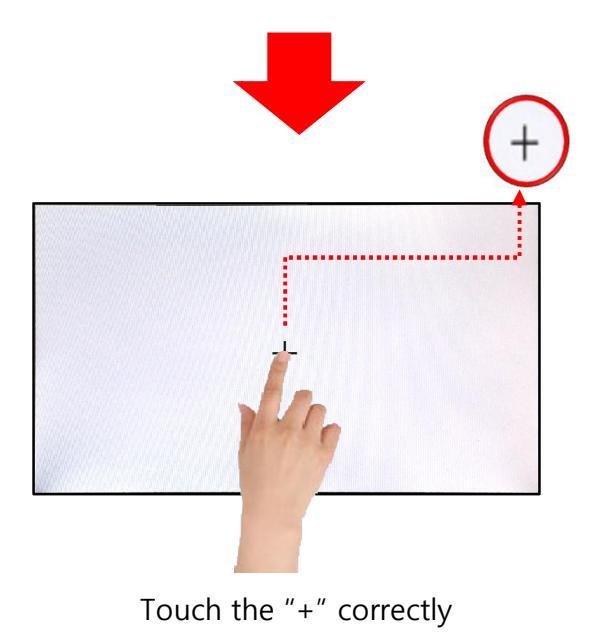

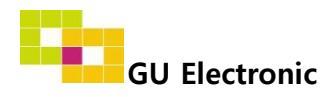

### 3. Touch screen – DVD, DTV control

% Calibration : Touch any point of screen more than 11sec to start a touch calibration

• **DTV** – Please contact a supplier in advance for using this function

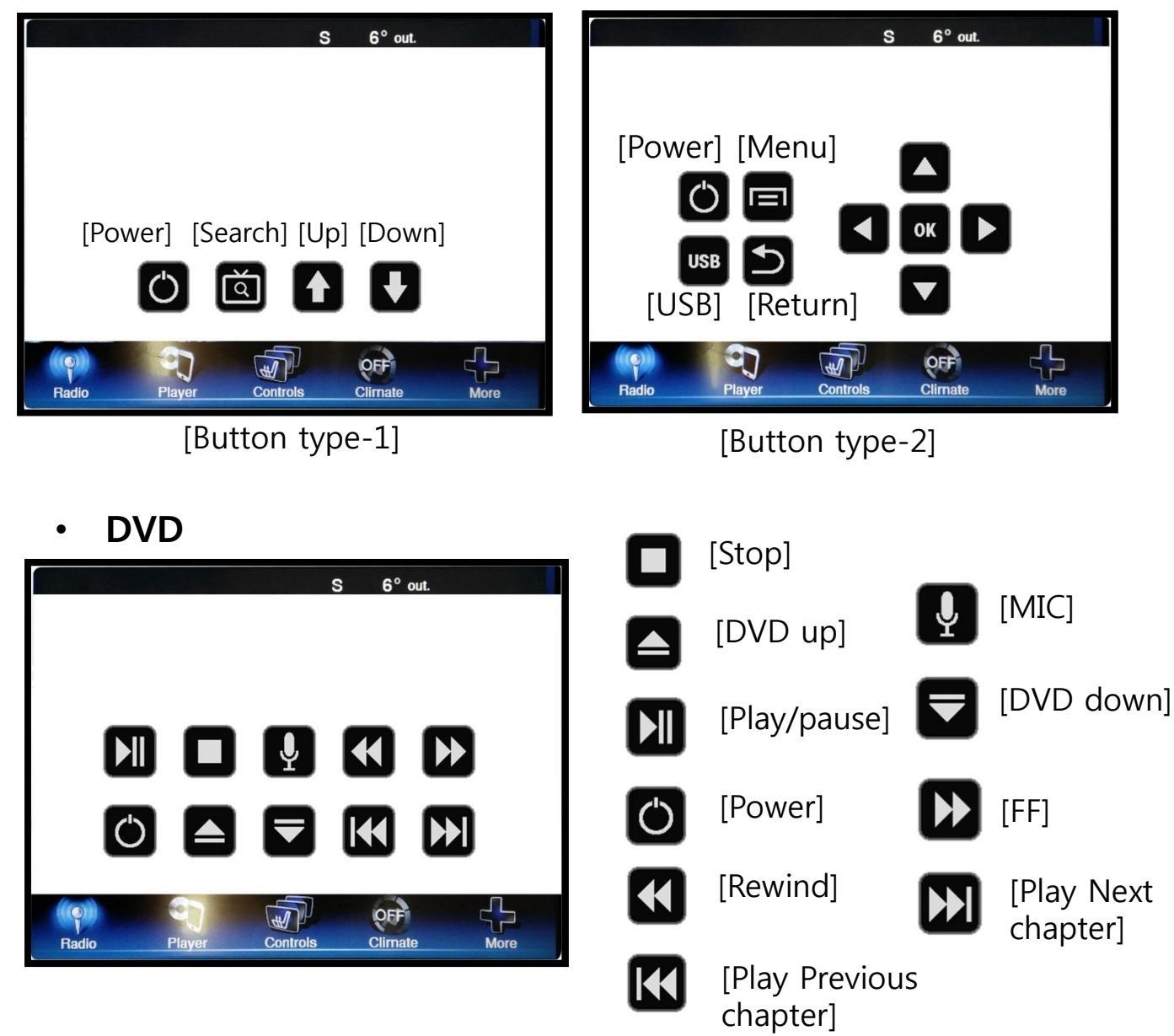

% To use this function, It is necessary to offer the remote IR code to manufacturer or setting OSD IR – Ctrl (P. 19)

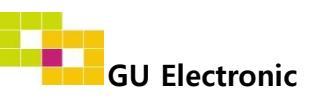

### 3. OSD Key board

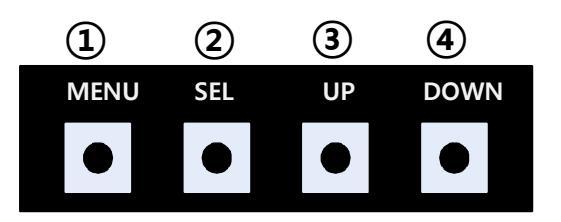

- 1 MENU :Activating OSD Menu
- ② SEL :Selection
- ③ Up :Moving upward (Increasing value)
- ④ Down :Moving downward (Decreasing value)

#### 4. OSD Menu

% Press "MENU" button on Key board

| MENU                                           | Config NAVI                                    |                                                           |                                |
|------------------------------------------------|------------------------------------------------|-----------------------------------------------------------|--------------------------------|
| Config<br>Option<br>Image<br>Screen<br>Parking | NAVI-RGB<br>DVB-T(DMB)<br>DVD<br>HDMI<br>Reset | DIGITAL_W<br>ELT_DVBT2<br>ELT_980XU<br>iPhone5<br>Execute | /VGA<br>20<br>J Slim<br>Cancel |

- Config NAVI-RGB : Setup for the type of RGB
- Config DVB-T(DMB) : Setup for the type of DVB-T(DMB)
- Config DVD : Setup for the type of DVD
- Config HDMI : Setup for the type of HDMI

Reset : Reset all value

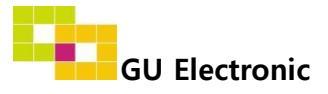

### 4. OSD Menu

× Press "MENU" button on OSD Key board

| MENU    | Option           | NAVI      |
|---------|------------------|-----------|
| Config  | Rear Cam - Type  | ExtDevice |
| Option  | Rear Cam - Power | Auto      |
| Image   | Rear Cam - Det   | CAN       |
| Screen  | Front Cam -Type  | ExtDevice |
| Parking | Front Cam -Power | Auto      |

#### Option

- RearCam-Type : Setup for rear camera ExtDevice - External rear camera OEM - Original camera
- RearCam-Power : Setup for Rear VCC wire in power cable ON - +12V out always (current consumption : 200mA) AUTO - +12V out in rear mode only (200mA) OFF - Power OFF
- RearCam-Det : Setup for Rear detection GEAR - By CAN
  - Extwire by rear cam detect wire
- FrontCam-Type : Setup for front camera ExtDevice - External rear camera OEM - Original camera
- FrontCam-Power : Setup for Front VCC wire in power cable ON - +12V out always (current consumption : 200mA) AUTO - +12V out in rear mode only (200mA) OFF - Power OFF

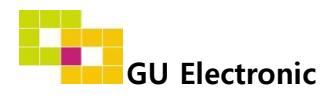

#### 4. OSD Menu

× Press "MENU" button on OSD Key board

| MENU                                           | Optio                                             | NAVI                       |              |
|------------------------------------------------|---------------------------------------------------|----------------------------|--------------|
| Config<br>Option<br>Image<br>Screen<br>Parking | FrontCam-Det<br>RearCam-RcvOpt<br>AV Out<br>Reset | ExtWire<br>USER<br>Execute | Os<br>Cancel |

Option

- FrontCam-Det : Setup for front detection ExtDevice - External rear camera OEM - Original camera
- RearCam-RcvOpt : Selecting time of displaying Front camera before switching to RGB, DVD, OEM from Rear

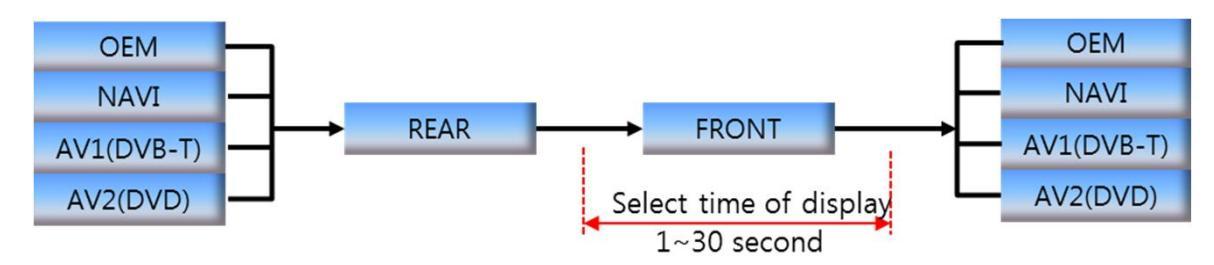

- AV out : Setup for the external AV out in OEM screen AV1 : AV1's AV comes out in OEM screen AV2 : AV2's AV comes out in OEM screen USER : select one of AV out
- Reset : Reset all value

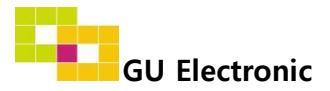

#### 4. OSD Menu

% Press "MENU" button on OSD Key board

#### - NAVI(RGB) Image / Screen

| MENU                                           | IM                                                                  | IAGE | NAVI                       |
|------------------------------------------------|---------------------------------------------------------------------|------|----------------------------|
| Config<br>Option<br>Image<br>Screen<br>Parking | Brightness<br>Contrast<br>Color- RED<br>Color- GREEN<br>Color- BLUE |      | 50<br>50<br>50<br>50<br>25 |
|                                                | Sc.                                                                 | raan | ΝΙΔΥΤ                      |

| MENU                                           | Screen                                                             |  | NAVI                             |
|------------------------------------------------|--------------------------------------------------------------------|--|----------------------------------|
| Config<br>Option<br>Image<br>Screen<br>Parking | Horizontal<br>Vertical<br>Scale X Up<br>Scale X Down<br>Scale X Up |  | 50<br>50<br>50<br>50<br>50<br>50 |

#### - DVD, DVBT, NAVI-AV, REAR, FRONT Image

| MENU                      | IMAGE Rear                           |  | Rear           |
|---------------------------|--------------------------------------|--|----------------|
| Config<br>Option<br>Image | Brightness<br>Contrast<br>Saturation |  | 50<br>50<br>50 |
| Parking                   | Sharpness                            |  | 25             |

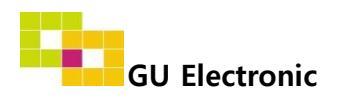

### 4. OSD Menu - Parking mode

\* Press "MENU" button on OSD Key board

#### - PDC ON/OFF - Not available

| MENU                                           | Parki                                                                 | Rear            |                 |
|------------------------------------------------|-----------------------------------------------------------------------|-----------------|-----------------|
| Config<br>Option<br>Image<br>Screen<br>Parking | OPS Display<br>Line Display<br>Warning Lang<br>Horizontal<br>Vertical | On<br>On<br>한국어 | Off<br>50<br>50 |

Selecting a use of OPS(PDC) picture (OSD Menu – Parking – OSD Display – ON or OFF)

#### - Language

| MENU                                           | Parki                                                                 | Rear            |           |
|------------------------------------------------|-----------------------------------------------------------------------|-----------------|-----------|
| Config<br>Option<br>Image<br>Screen<br>Parking | OPS Display<br>Line Display<br>Warning Lang<br>Horizontal<br>Vertical | On<br>On<br>한국어 | Off<br>50 |

Selecting a type of language (OSD Menu – Parking – Warning Lang)

| Check entire surroundings!             |  |  |
|----------------------------------------|--|--|
| 请注意车辆周围环境!                             |  |  |
| 차량 주변을 전부 확인                           |  |  |
| 請注意車輛周圍環境!                             |  |  |
| Следите за всем окружением автомобиля! |  |  |
| 周辺の安全を確認                               |  |  |

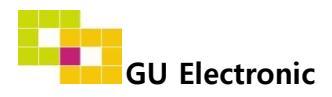

### 5. OSD Menu

%Press "MENU" button on Key board

#### - OSD

| MENU                      | Horizontal                                                    |                            |  |
|---------------------------|---------------------------------------------------------------|----------------------------|--|
| OSD<br>IR-Ctrl<br>Utility | Horizontal<br>Vertical<br>Display<br>Transparency<br>Language | 50<br>50<br>10s<br>English |  |

- OSD Horizontal
- OSD Vertical
- OSD Display : Setting time for displaying OSD menu
- OSD Transparency
- OSD Language : Setting language of ODS menu

#### - IR – Ctrl (p.19)

- Utility

| MENU    | Calibra       | NAVI     |          |
|---------|---------------|----------|----------|
| OSD     | Factory Reset | Execute  | Cancel   |
| IR-Ctrl | Calibration   | Execute  | Cancel   |
| Utility | Version       | MLTH00KR | X-171213 |

• Utility – INTERFACE SOFTWARE

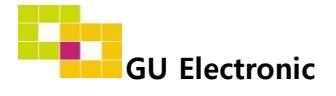

### 5. OSD Menu- Register IR code

%Press "MENU" button on Key board

#### - IR Ctrl

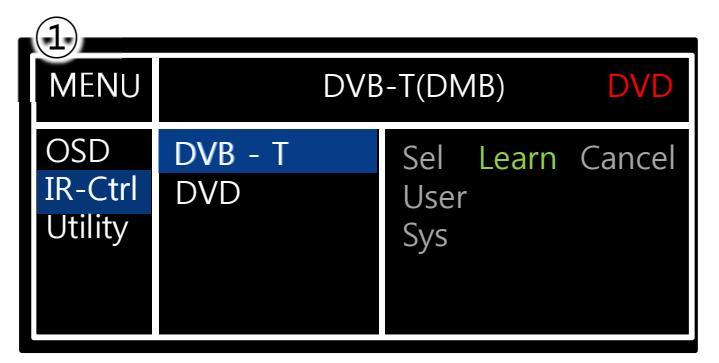

① Select IR Ctrl → DVB/DVD → Learn to register IR code

| (2)                       |                                                                                    |
|---------------------------|------------------------------------------------------------------------------------|
| MENU                      | DVB-T(DMB) DVD                                                                     |
| OSD<br>IR-Ctrl<br>Utility | ALL - Clear      POWER    ————      SCAN    ————      CH+    ————      CH-    ———— |

 2 All Clear : Remove all value of Remote control registered before Select one of the buttons registering to move on to next step

| MENU                      | DVB-T(DMB) DV            |     |        | DVD |
|---------------------------|--------------------------|-----|--------|-----|
| OSD<br>IR-Ctrl<br>Utility | New Code :<br>Cfm Code : |     |        |     |
|                           | Save                     | Clr | Cancel |     |

③ Press a button on the remote control of DVD/DTV then the IR code will appear on "New code". Press the same button one more time to confirm the IR code. (Cfm code = confirm code)

#### ※ Caution

- Delete : ALL Clear – Delete all value Clr – Delete one button's Value
- Play/Pause:

To use button, Please register the IR code in power / Pause menu separately

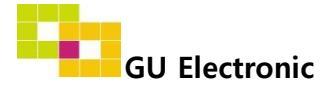

### **1. Installation Diagram**

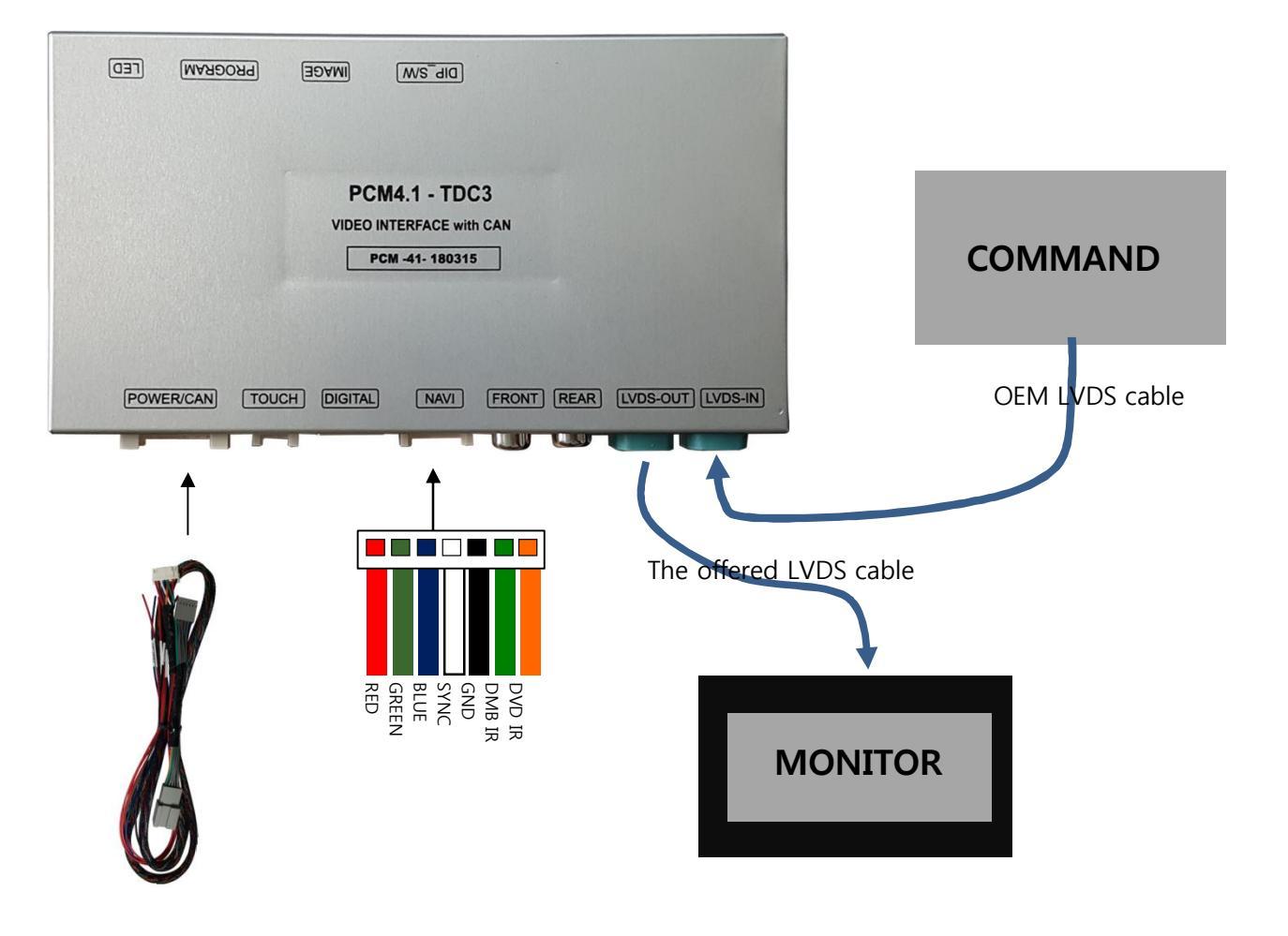

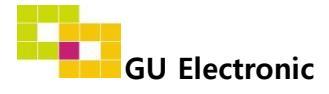

### 1. Installation - Navigation

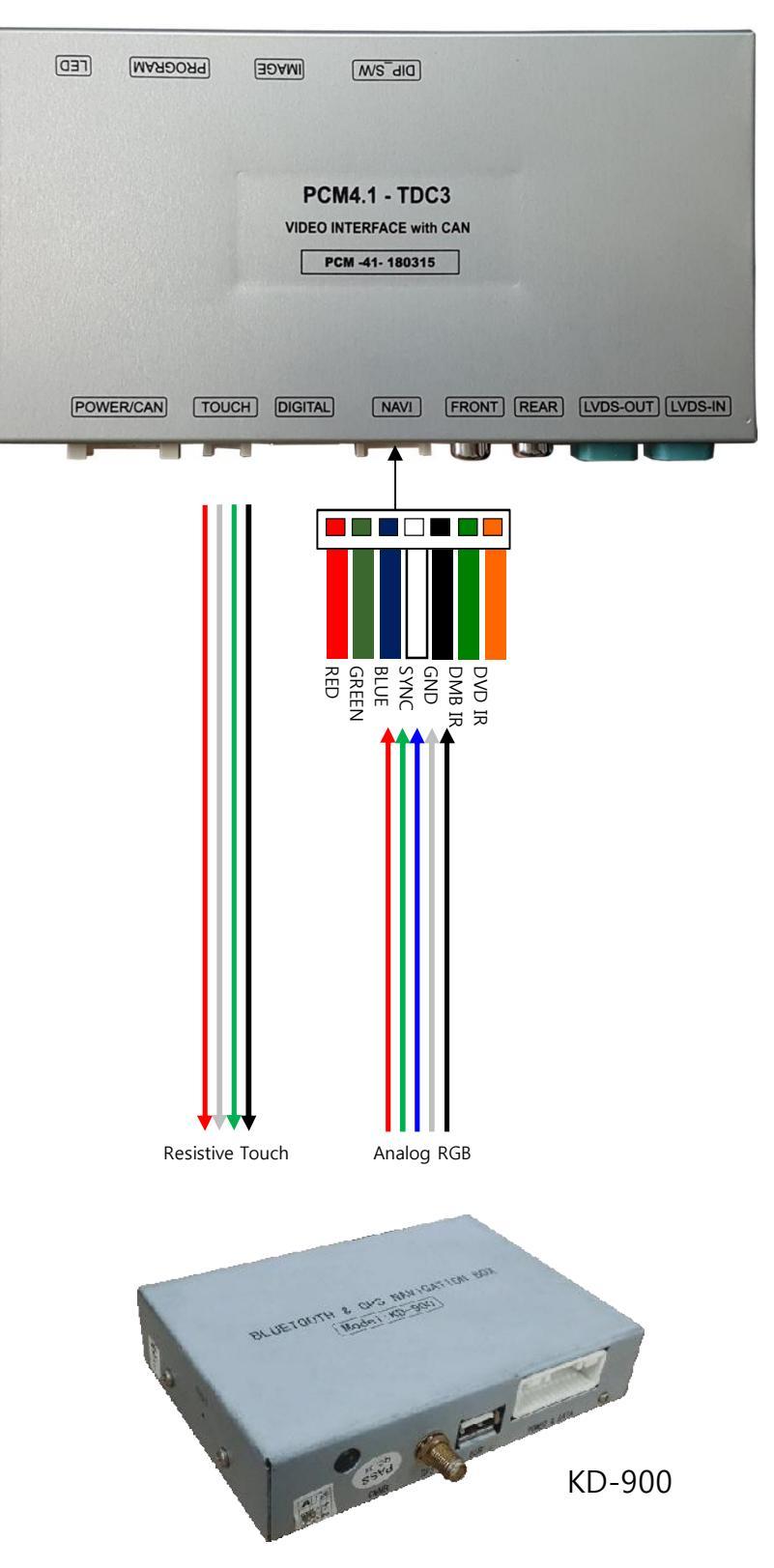

### 2. Installation – AV1/DVB-T

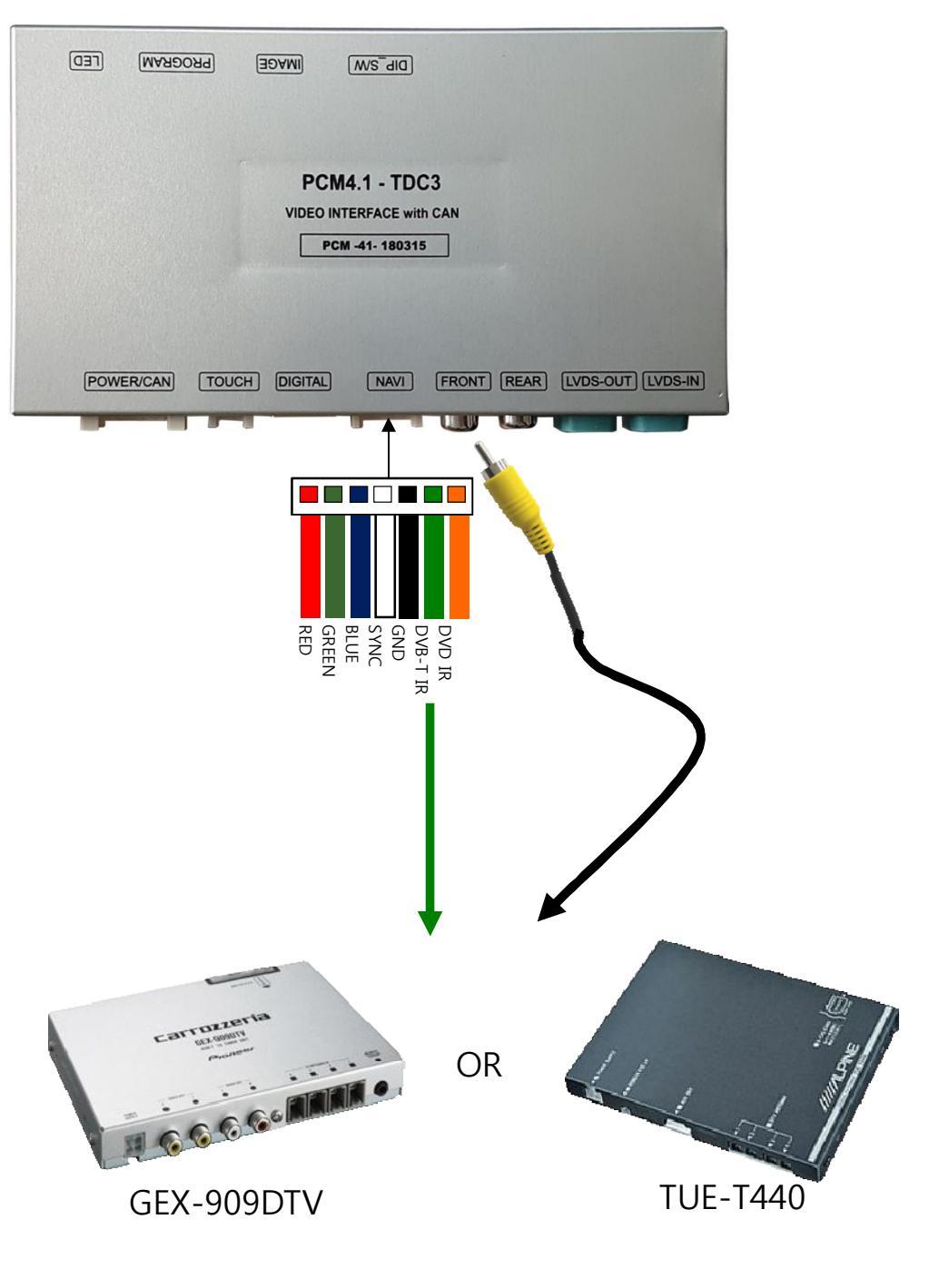

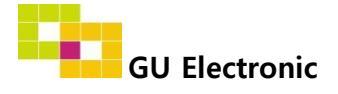

### 2. Installation – Front camera

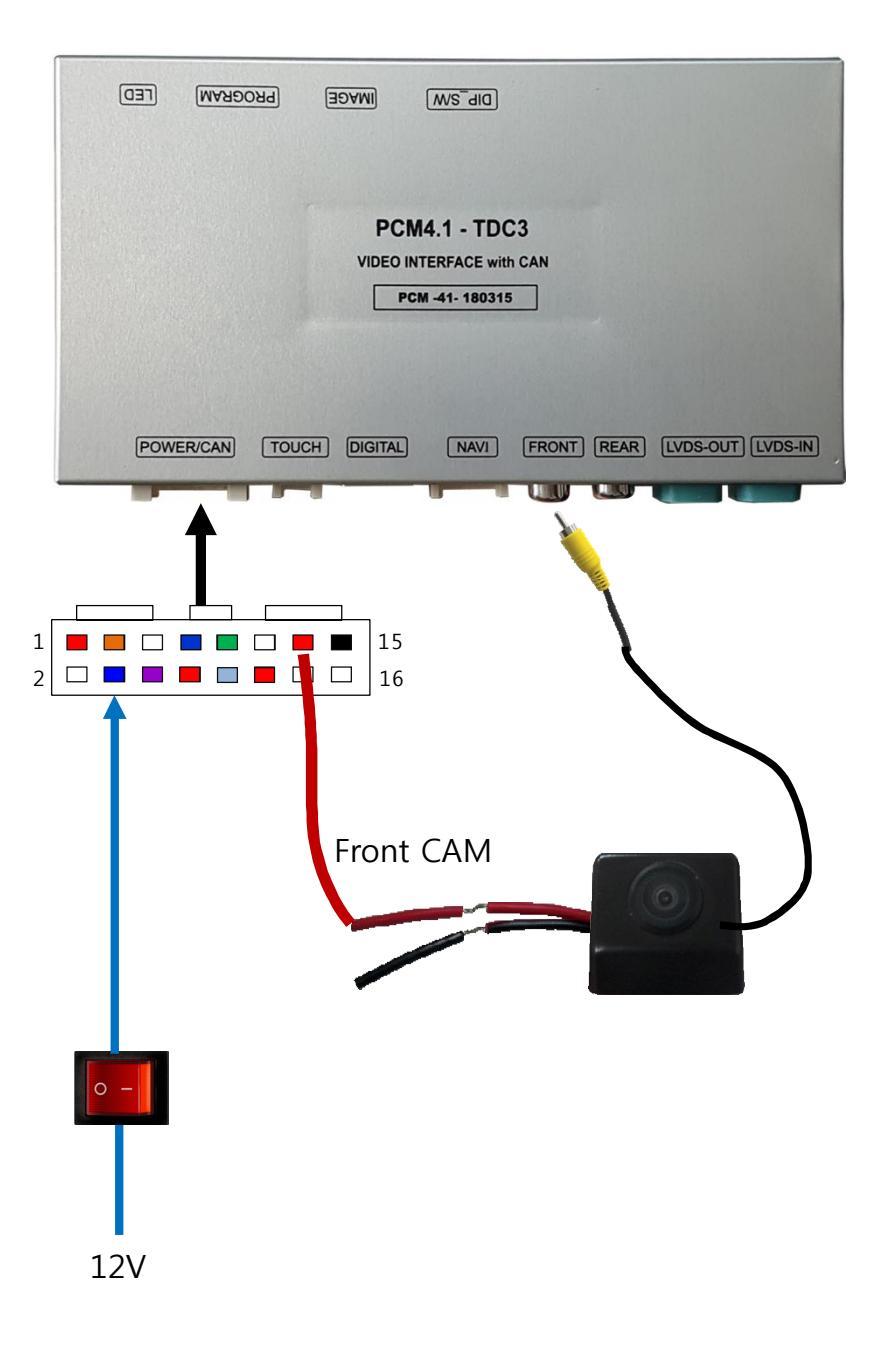

### 2. Installation – Rear camera

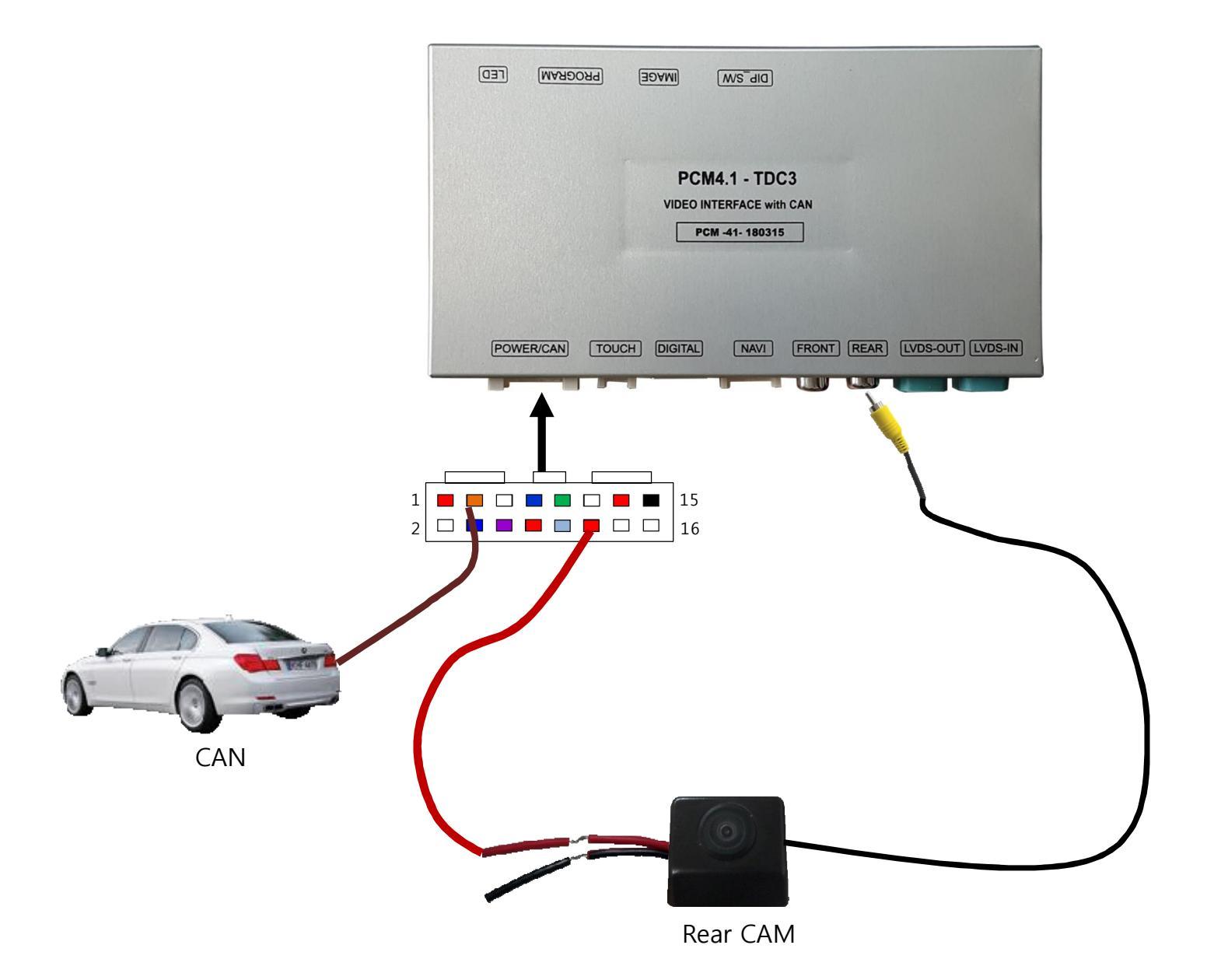

### 2. Installation – LVDS

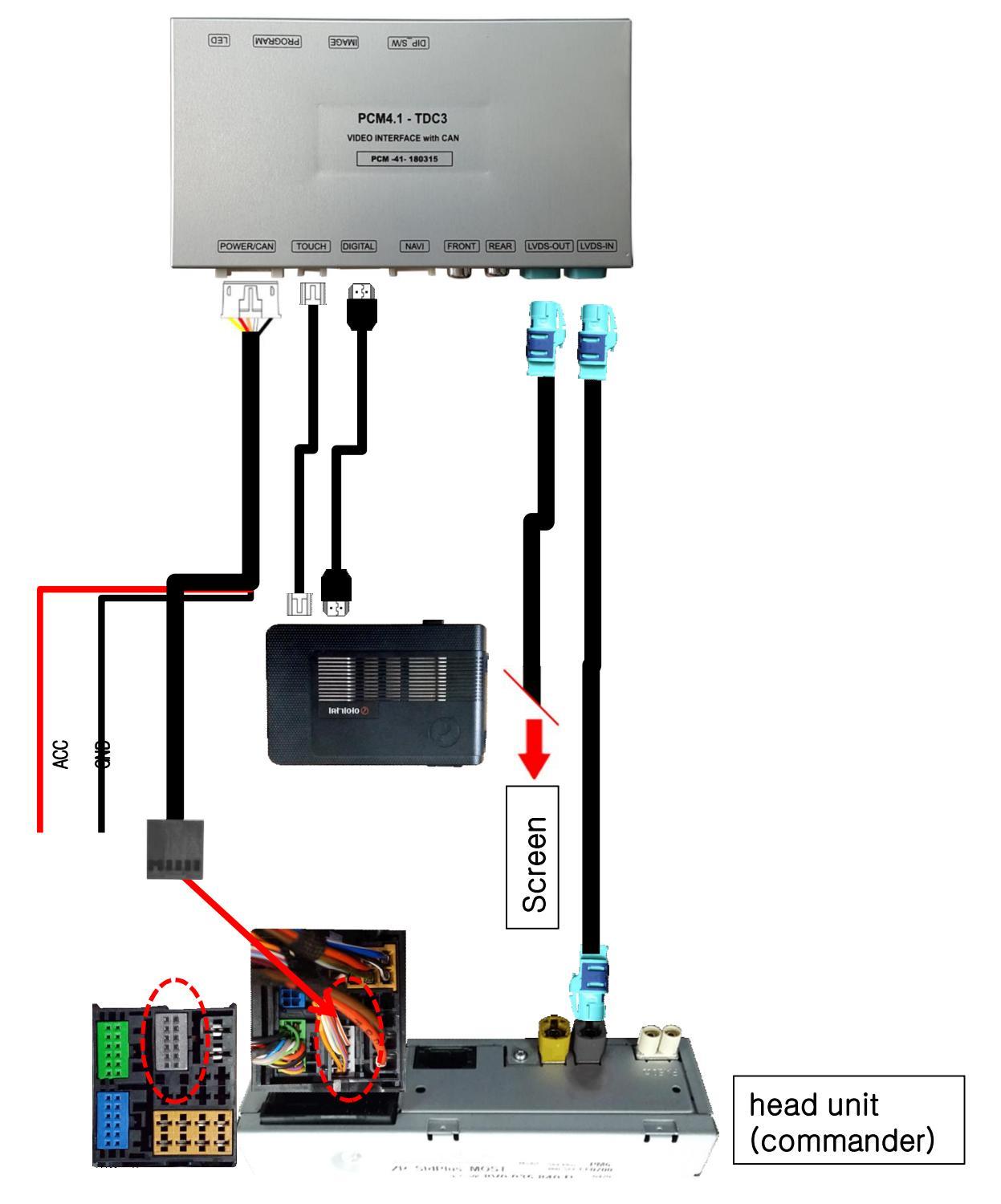

### 2. Installation – CAN

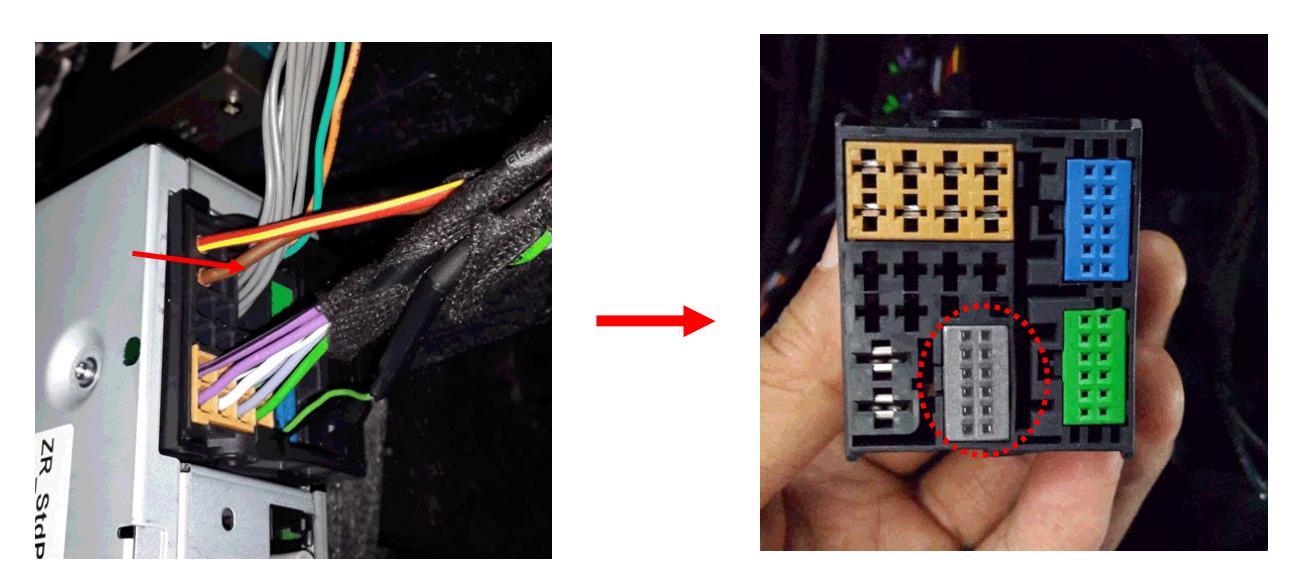

Remove the OEM grey connector.

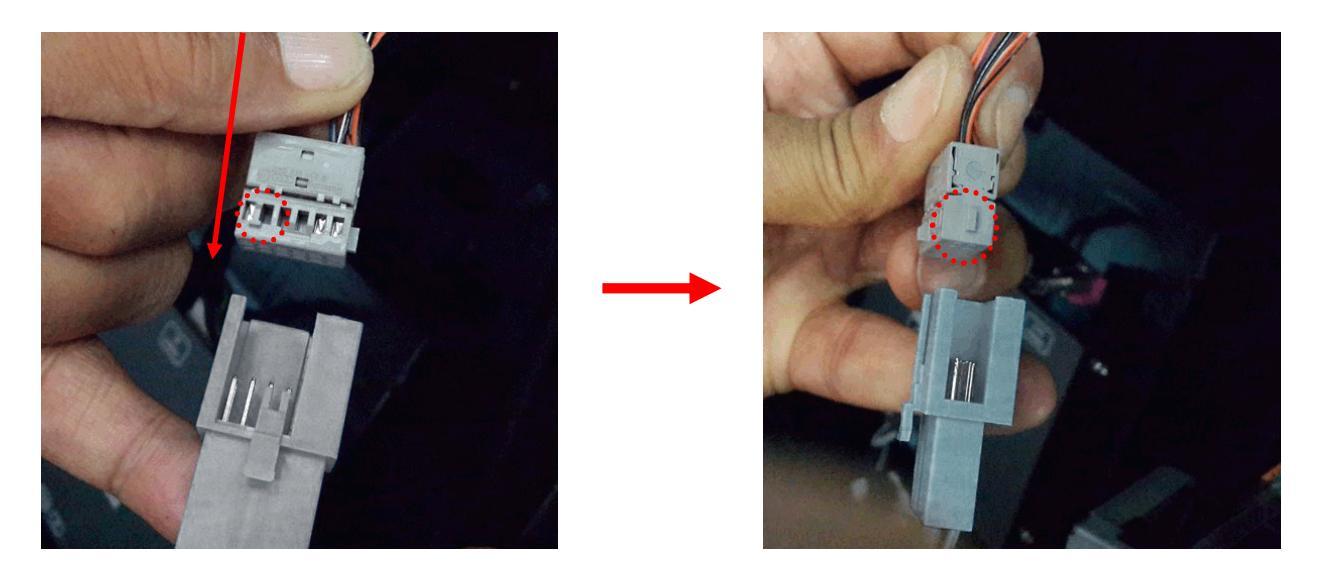

Insert the grey connector into the connector as the picture above

# Caution

### 1. FQA

- Not possible to switch mode
  - Check connection of OSD Key pad wire
  - Check CAN connection
- Display wrong size of picture
  Check Dip s/w setting
- Display black screen in OEM mode
  Check connection of LVDS/LCD cable
- Not possible to switch to rear screen
  Check the packing setting
  (OSD Menu option RearCam-Det)

### 2. Caution

- The device must not be installed in where it interferes driving (close to brake pedal, steering wheel, airbag etc.)
- LVDS cable must be connected correctly according to the manual
- Insulate the end of wire by using electrical tape
- The installation should be done by expert
- GU electronic does not take any responsibility for any problem caused by wrong installation

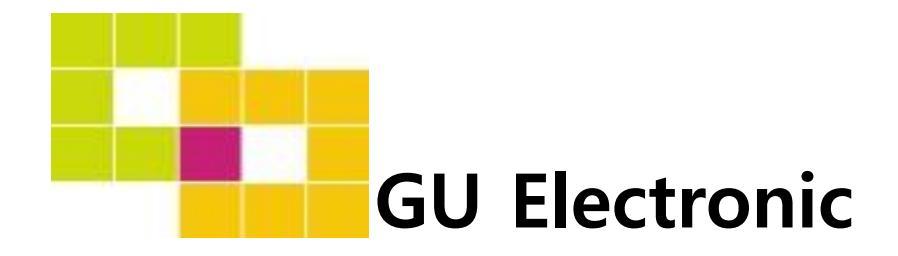

For your better driving